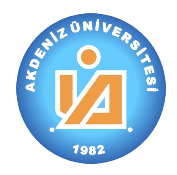

Akdeniz Üniversitesi

## 3. Alanımdaki Dersler (Alan koordinatörü rolü)

#### 3.1. Dersi Düzenlemek İçin Açma

(1) Mesers bölümünü işaretler ve daha sonra açılan pencereden "Ders Tanımlama" Solumünü işaretleriz.

Ders

🍇 Ders Tekliflerim

🔁 Alanlar

B Ders

Nanımdaki Dersler

📄 Koordinatörlüğümdeki Dersler

- a) Bu komut ile birlikte program ekranının sol tarafında yandakine benzer bir bölüm karşımıza çıkacaktır.
- b) Bu bölüm otomasyon sistemi üzerindeki yetkilerimize göre değişecektir. Şu anda her hangi bir özel yetkisi bulunan bir öğretim elemanının karşısına çıkacak olan ekran görüntüsü yandadır.
- (2) Açılan pencereden Salanımdaki Dersler bölümünü işaretleme aygıtı (fare / mouse) ile tek tıklayarak mevcut derslerimin görüntülenmesini sağlarız.

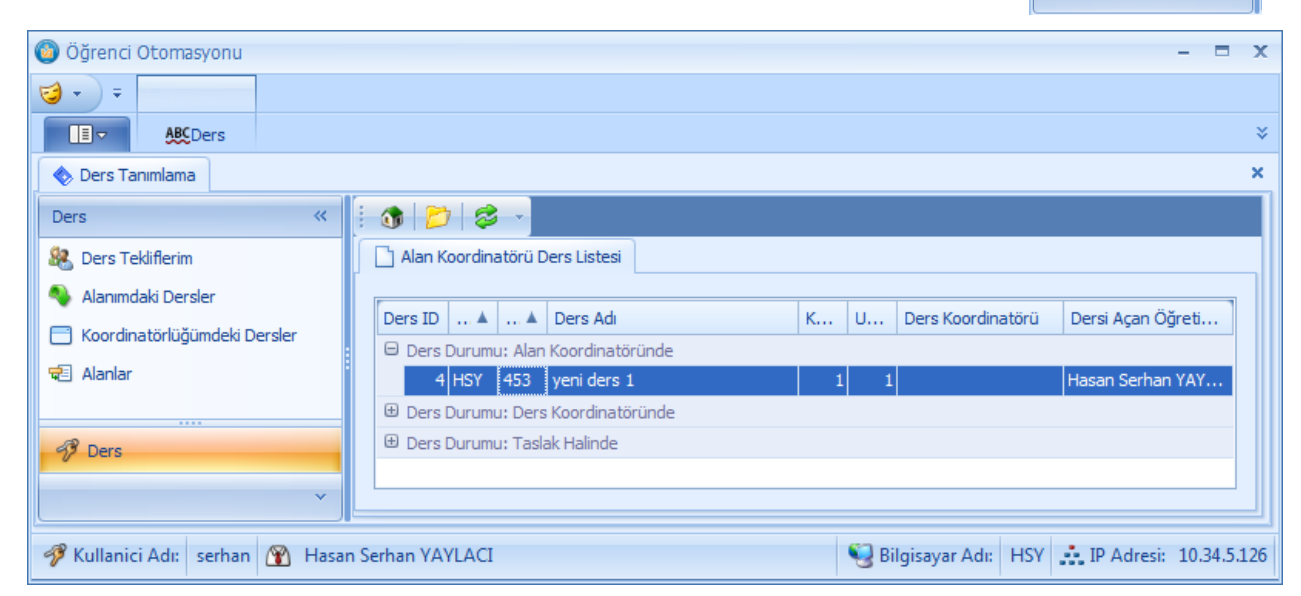

(3) Açılan pencerede düzenleme yapacağı dersi çift tıklayarak açar ve düzenlemeye başlar.

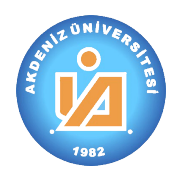

### 3.2. Dersi Düzenleme

(1) Alan Koordinatörü "Ders Teklifi" yani dersi açan öğretim elemanın yaptığı bütün iş ve işlemleri aynı yöntemle kendi bölümünden düzenleyebilir. Buna ek olarak yapması gereken işlemler:

| 📩 Alan Koordinato | örü Ders Listesi 📃  | yeni ders 1 | ×   |              |                               |   |
|-------------------|---------------------|-------------|-----|--------------|-------------------------------|---|
| 📄 🛛 aty Dersin A  | ımacı 🚺 🥍 Dersin Öz | et İçeriği  |     |              |                               |   |
|                   |                     |             |     |              |                               | 4 |
| Adı:              | yeni ders 1         |             | * X | Ders Kodu:   | 453                           |   |
| Dersi Açan:       | Hasan Serhan YA     | (LACI       |     |              |                               |   |
| Alan Kodu:        | (HSY) DENEME SERH   | AN          | * X | Hasan Ser    | rhan YAYLACI                  |   |
| Koordinatörü:     |                     |             | +   | 🔘 Yıllık Der | ers 💿 Dönemlik Ders           |   |
| 🕒 Haftalık D      | ers Saatleri        |             |     | M Dersir     | n Durum Bilgileri             | 5 |
| Kuramsal Sa       | at:                 | 1 🗘 sa      | at. | D. Tarih:    | 03.08.2011                    |   |
| Uygulama Si       | aati:               | 1 🗘 sa      | at. | Durumu:      | : <u>Alan Koordinatöründe</u> |   |
|                   |                     |             |     | Öğretim      | Elemanı: Hasan Serhan YAYL    |   |

#### 3.2.1. Dersin Koordinatörü

- (1) Koordinatör bölümünü tıklayarak yandaki pencereyi açar.
- (2) Ders koordinatörü olarak belirleyeceği öğretim elemanının adının ve soyadının birkaç karakterini boşluk bırakarak yazar.

| ordinatörü | :     |         |        |       | -      | O Yıllık | Ders | 💿 Dönem | nlik Ders      |         |
|------------|-------|---------|--------|-------|--------|----------|------|---------|----------------|---------|
| Personel I | Bilgi |         |        |       |        |          |      |         | A              | ra      |
| No         | Perso | Kişi No | Eski S | т.с.к | Ünvanı |          | Adı  | Soyadı  | Birimi         |         |
|            |       |         |        |       |        |          |      |         |                |         |
|            |       |         |        |       |        |          |      |         |                |         |
|            |       |         |        |       |        |          |      |         | 🗆 Benzerleri d | le bul. |
|            |       |         |        |       |        |          |      |         |                | ×       |

- a) Arama bölümünün de "Adı ve Soyadı", "Eski Sicil No", "Öğretim Elemanı No", "Personel No" ve "Kişi No" gibi farklı kriterleri kullanarak öğretim elemanlarını bulabilir.
- b) Örneğin Hasan Serhan Yaylacı'yı bulmak için "ha yay" yazar ve ara tuşunu tıklar.
- c) Alt bölümde benzer kayıtlar listelenecektir.
- (3) Listelenen kişilerden istediği öğretim elemanını çift tıklayarak seçim işlemini tamamlar.
- (4) Belirlediği öğretim elemanın aynı yöntemle değiştirebilir.

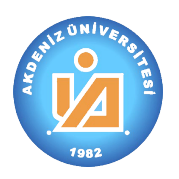

# Akdeniz Üniversitesi

3.2.2. Dersin Kredileri

| ar            | 🚳 🔁 🗅 😂 🗙 -                                    |                     |                    |             |
|---------------|------------------------------------------------|---------------------|--------------------|-------------|
| Konu          | Dersin Kredileri                               |                     |                    |             |
| Ders          | Kredi Sistem Adı                               | Kredi Değeri        | Başlangıç          | Bitiş       |
| nim Çıktıları |                                                |                     |                    |             |
| Öğre          |                                                |                     |                    |             |
| Krediler      |                                                |                     |                    |             |
| 1)            | Dersin diğer bilgileri bölümünün sol tarafında | ki "Krediler" başlı | ğı tıklanarak penc | ere açılır. |

- (2) butonu tıklanarak ders için yeni bir kredi penceresi açılır.
  - a) Kredi sistemi bölümünden eklenecek kredi sistemi "Avrupa Kredi Transfer Sistemi" ya da "Ulusal Kredi Sistemi" belirlenir.
  - Kredi miktarı bölümüne ilgili kredi yazılır ya da açılan pencereden hesap yapılarak eklenir.
- (3) İlgili ders kredisinin hangi tarihten itibaren geçerli olacağını belirten "Başlangıç Tarihi" bugünün tarihi seçili olarak gelir. Gerek duyulması halinde değiştirilebilir.
- (4) İlgili ders kredisinin hangi tarihten itibaren geçersiz olacağını belirten "Bitiş Tarihi" boş olarak gelir. Gerek duyulması halinde veri girişi yapılır.

| ш                 | 🚯 😂 🗙                            |                         |        |
|-------------------|----------------------------------|-------------------------|--------|
| - File            | Dersin Krediler                  | i 🏾 🤣 [Yeni Ders Kredi] | ×      |
| Ders K            | Kredi Sistemi                    |                         | 0      |
| iğrenim Çıktıları | Kredi Sistemi:<br>Kredi Miktarı: |                         | •<br>• |
| 0                 | Geçerlilik                       |                         |        |
| Krediler          | Başlangıç:                       | 05.08.2011              | •      |
|                   | Bitiş:                           |                         | •      |

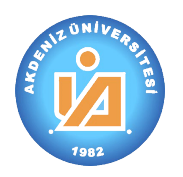

## Akdeniz Üniversitesi

## 3.3. Dersin Ders Koordinatörüne Gönderilmesi

| 🎯 Öğrenci Otomasyonu            | - = x                                        |
|---------------------------------|----------------------------------------------|
| 🤯 - ) =                         |                                              |
| ABC Ders                        | 2                                            |
| 🔷 Ders Tanımlama                | ×                                            |
| Ders «                          | i 🚯 📂 😂 👻                                    |
| 🎎 Ders Tekliflerim              | Alan Koordinatörü Ders Listesi               |
| 🌯 Alanımdaki Dersler            | Der A A Ders Ad                              |
| 📄 Koordinatörlüğümdeki Dersler  | Ders Durumu: Alan Koordinatöründe            |
| 🔁 Alanlar                       | 4 HSY 453 yeni dere 1 1 1 Hasan Serhan Y     |
|                                 | Ders Durumu: Ders Ders Koordinatorune Gonder |
|                                 | Ders Durumu: Tas Teklif Edene Gönder         |
| P Ders                          |                                              |
| ×                               |                                              |
|                                 |                                              |
| 🛷 Kullanici Adı: serhan 🝸 Hasan | Serhan YAYLACI Serhan YAYLACI Serhan YAYLACI |

- (1) Ders ile ilgili bütün işlemler tamamladıktan sonra dersi "Ders Koordinatörü"ne gönderiniz. Daha sonra dersi görebilir ancak "Ders Koordinatörü" haricinde hiçbir şekilde değişiklik yapamazsınız. Değişiklik yapma yetkisi "Ders Koordinatörü"nde olacaktır.
- (2) işaretlendiğinde ya da ders ile ilgili işlemleri tamamladıktan sonra ders penceresi kapatıldığında sağ taraftaki pencere karşınıza gelecektir.
- (3) İlgili dersi işaretleme aygıtının sağ tuşu ile tıklayarak yardım menüsünü açınız.
- (4) "Ders Koordinatörüne Gönder" bölümünü işaretleyiniz. Teklif ettiğiniz ders artık ilgili ders koordinatörünün kontrolündedir.

### 3.4. Dersin Silinecek Olarak İşaretlenmesi

(1) işaretlendiğinde ya da ders ile ilgili işlemleri tamamladıktan sonra ders penceresi kapatıldığında sağ taraftaki pencere karşınıza gelecektir.

| er 🔺 . 🔺         | Ders Adı          |                  |       |       | Ders Koo | rdinat | Dersi Açan Öğr |
|------------------|-------------------|------------------|-------|-------|----------|--------|----------------|
| 🗆 Ders Durumu:   | Alan Koord        | inatöründe       |       |       |          |        |                |
| 4 HSY 453        | ye <u>ni dere</u> | 1                | 1     | 1     |          |        | Hasan Serhan Y |
| 🕀 Ders Durumu: I | Der:              | Ders Koordinatör | üne ( | Sönde | er       |        |                |
| 🕀 Ders Durumu: ' | Tasl              | Teklif Edene Gön | der   |       |          |        |                |

- (3) İlgili dersi işaretleme aygının sağ tuşu ile tıklayarak yardım menüsünü açınız.
- (4) "Teklif Edene Gönder" bölümünü işaretleyiniz. Teklif ettiğiniz ders artık "Teklif Eden" öğretim elemanının kontrolündedir. Bu durumdaki dersi yeniden düzenleyebilir.